## Instructions on registering for Dynacal email or text notifications

You may elect to delete your My DynaCal account at any time—there is not a fee for this service.

- Go to our website—www.wcscc.org
- Click on Adult Education
- Click on "School Closings/Delays" under "Current Students"
- Scroll to bottom of page and choose "<u>Click here</u> for directions to sign up for Dynacal text or email alerts."
- Click "Create a My DynaCal account"

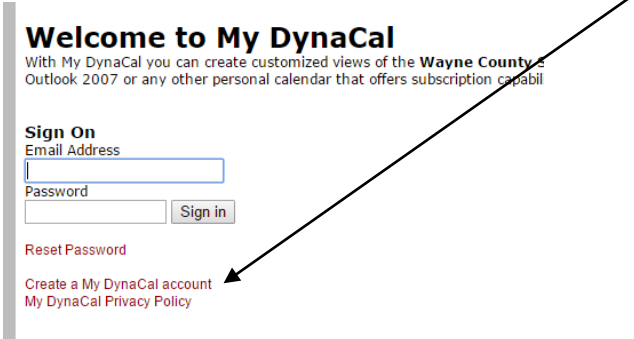

• Complete Preferences box and click update.

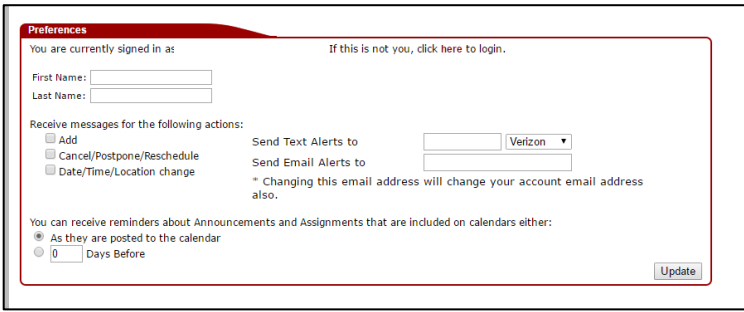

 Click Add New Calendar. On list that opens, check your program. You must also check Evening class or Morning class (see below) for cancellation notifications. These are

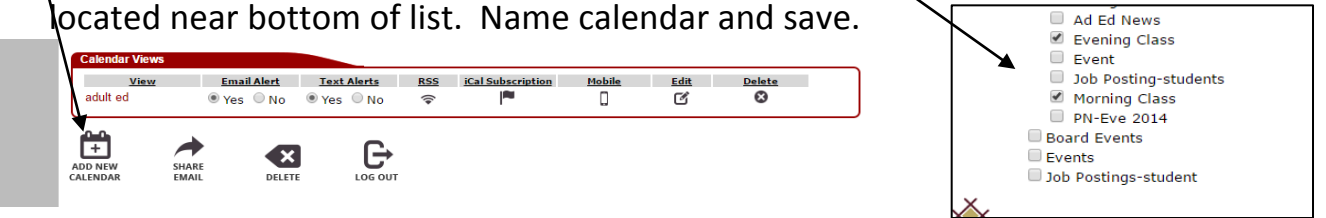

• Complete Calendar Views box to choose email, text alerts or both.